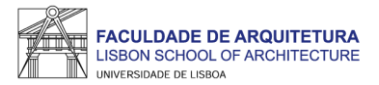

# Manual de apoio à matrícula/inscrição

Titulares de Outros Cursos Superiores Mudança de Par Instituição/Curso Licenciados em Área Adequada Maiores de 23 anos Estudantes Internacionais Mestrados Reingressos Doutoramentos

Nota: Nota: o presente manual tem como objetivo auxiliar os estudantes no processo de inscrição. As imagens constantes no mesmo podem variar em função do ano letivo, do curso e/ou do estudante. A partir da <u>página 24</u> respondemos a algumas das questões mais frequentes que surgem durante e após o processo de inscrição.

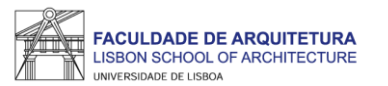

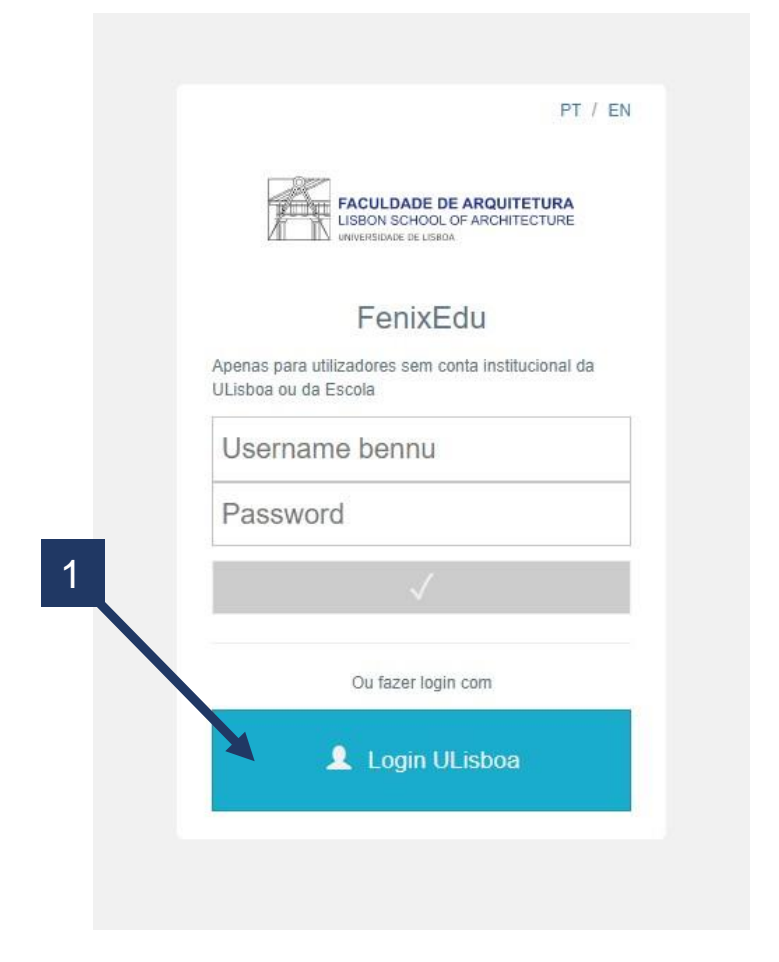

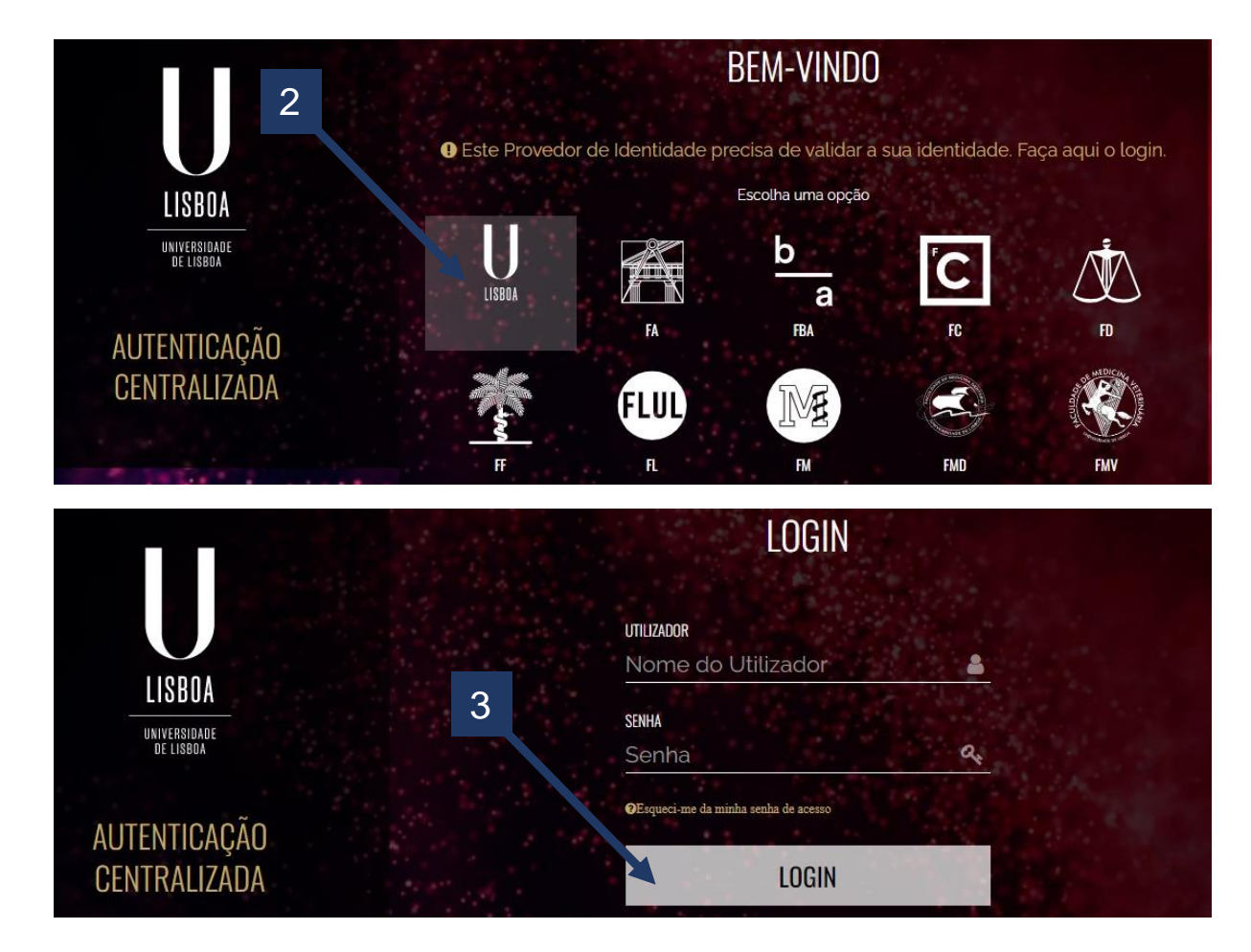

- 1. Aceder ao Fenix https://fenix.fa.ulisboa.pt/login e clicar em "Login ULisboa"
  - 2. Clicar no logótipo de ULisboa;
  - 3. Aceder ao Fenix com o utilizador e *password* habituais.

Nota: para recuperação da senha de acesso ao Fenix com os dados da conta campus, basta clicar em "esqueci-me da minha senha de acesso" na página de login.

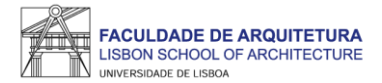

| FACULDADE DE ARQUITETURA    | Aluno Candidato Pessoal                                                                                                    |                                                                     |
|-----------------------------|----------------------------------------------------------------------------------------------------|---------------------------------------------------------------------|
| Área Pessoal                | Pessoal > Área Pessoal > Autorizações                                                                                                    | PT / EN                                                             |
| 🚻 Informação                | Autorizaçãos do Dartilha do Dados                                                                                                    |                                                                     |
| III Cartão de Identificação | Autorizações de Partilha de Dados                                                                                                    |                                                                     |
| III Autorizações            |                                                                                                    |                                                                     |
| III Calendário              | Os seus dados pessoais são necessários ao correto funcionamento da solução FenixEdu e das funcionalidades disponibilizadas, sendo persistidos e tratados em conformidade o aplicação uniforme na União Europeia). Para que os mesmos sejam transmitidos por via digital pelo/a Faculdade de Arquitetura a entidades parceiras, é necessária a sua autoriza          | om o Regulamento Geral de Protecção de Dados (de<br>ação explícita. |
| Comunicação                 |                                                                                                    |                                                                     |
| Serviços                    | Existem autorizações pendentes por favor responda antes de avançar                                                                                                    |                                                                     |
|                             | Caixa Geral de Depósitos                                                                                                    |                                                                     |
|                             | Envio de dados pessoais à Caixa Geral de Depósitos (no âmbito da parcería com a Universidade de Lisboa) para emissão do CARTÃO DE<br>IDENTIFICAÇÃO UNICO DA UNIVERSIDADE DE LISBOA com valência bancária?<br>Apôs consentir o envio dos dados para a CGD, caso pretenda eliminar ou fazer qualquer alteração sobre os mesmos deverá contactar<br>diretamente a CGD. | Autorizar Não Autorizar                                             |
|                             | País fiscal                                                                                                    | ✓ Autorizar 📃 Não Autorizar                                         |
|                             | Informação laboral                                                                                                    | ✓ Autorizar 📃 Não Autorizar                                         |
|                             | Email                                                                                                    | Autorizar 🗌 Não Autorizar                                           |
|                             | Género                                                                                                    | Autorizar 🗌 Não Autorizar                                           |
|                             | Estado civil                                                                                                    | ✓ Autorizar 🗌 Não Autorizar 🗸                                       |
|                             |                                                                                                    |                                                                     |

Autorizar/não autorizar a transmissão de dados pessoais para a Caixa Geral de Depósitos (CGD) que serão utilizados para a emissão do cartão de estudante.

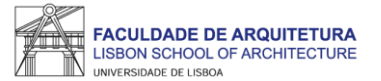

| FACULDADE DE ARQUITETURA |                                                                                                    |            |
|--------------------------|----------------------------------------------------------------------------------------------------|------------|
|                          | Informação complementar                                                                                                    | PT / EN    |
|                          | Informação complemental                                                                                                    |            |
|                          | ✓ Terminar preenchimento ①                                                                                                    |            |
|                          | Por favor reveja a informação de todos os separadores!                                                                                                    |            |
|                          | O Por favor preencha toda a informação no separador Habilitação Anterior                                                                                                    |            |
|                          | Informação     The Habilitação Anterior                                                                                                    |            |
|                          | Caro(a) aluno(a),                                                                                                    |            |
|                          | No âmbito das respostas ao inquérito de Registo de Alunos inscritos e Diplomados do Ensino Superior (RAIDES),<br>agradecemos a colaboração no preenchimento de um conjunto de tedos pessoais e académicos necessários à completude do inquérito.                                                                                                    |            |
|                          | O preenchimento destes dados é de carácter obrigatório, em particular para o squérito anual de RAIDES da DGEEC que se encontra a decorrer.                                                                                                    |            |
|                          | Os dados caracterizadores que poderão sofrer alterações ao longo do seu percurso académico na ULisboa ficarão disponíveis para edição na sua área Pessoal, agradecemos que os mantenha actualizados caso sofram alteraçõ<br>Qualquer dificuldade no preenchimento dos seus dados por favor entre em contacto através do Formulário de Suporte presente no final de todas as páginas do Portal Académico. | es.        |
|                          | Obrigado.                                                                                                    |            |
|                          | A Faculdade informa que, ao abrigo da alinea b) do Artigo 6.º do Regulamento Nº 2016/679 do Parlamento Europeu e do Conselho de 27 de abril de 2016 - Regulamento Geral de Proteção de Dados, o sistema de gestão mantér<br>de dados pessoais e curriculares de cada aluno durante todo o seu percurso académico.                                                                                        | n um conju |
|                          | Os conjuntos de dados pessoais e curriculares de cada aluno podem ser consultados nas tabulações "Pessoal" e "Curriculum", respetivamente.                                                                                                    |            |

## Neste ecrã, deverá ler a "informação" e preencher o separador "Habilitação Anterior".

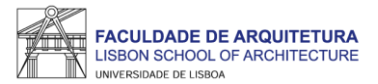

| FACULDADE DE ARQUITETURA |                                  |                                                              |         |
|--------------------------|----------------------------------|--------------------------------------------------------------|---------|
|                          |                                  |                                                              | PT / EN |
|                          | Informação com                   | plementar                                                    |         |
|                          | ✓ Terminar preenchimento ③       |                                                              |         |
|                          | Por favor reveja a informação    | ão de todos os separadores!                                  |         |
|                          | 🚯 Informação 🏛 Habilitação A     | interior                                                     |         |
|                          | País *                           | Portugal v                                                   |         |
|                          | Grau do Curso*                   | Ensino pós-graduado - Mestrado Integrado 🗸 🗸                 |         |
|                          | Instituição *                    | [0802] Universidade Técnica de Lisboa - Faculdade de Arqui 💉 |         |
|                          | Designação do Curso *            | [8075] Arquitectura, área de especialização em Planeament 👽  |         |
|                          | Nº de Inscrições no Curso (anos) | * 5                                                          |         |
|                          | ✓ Guardar                        |                                                              |         |
|                          |                                  |                                                              |         |

Em qualquer um dos ecrãs, sempre que preencher informação, deverá clicar em "guardar". Nos ecrãs em que não surja o botão "guardar" a informação é gravada automaticamente.

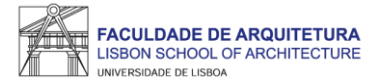

| FACULDADE DE ARQUITETURA   | Aluno Candidato Pessoal                                             |         |
|----------------------------|---------------------------------------------------------------------|---------|
| Consultar                  | Aluno > Inscrever > Processos de Inscrição                          | PT / EN |
| Inscrever                  |                                                                     |         |
| III Processos de Inscrição | Processos de Inscrição                                              |         |
| III Avaliações / Exames    |                                                                     |         |
|                            | Processos a Decorrer                                                |         |
| Serviços Académicos        |                                                                     |         |
|                            | Concursos FA.ULisboa                                                |         |
|                            | Periodo(s): 1º Semestre 2021/2022, 2º Semestre 2021/2022            |         |
|                            | Datas: 20-09-2021 0:01 a 23-09-2021 23:59                           |         |
|                            | Matrícula: Licenciatura Bolonha em Design de Moda - 3_Plano 2013/14 |         |
|                            |                                                                     |         |
|                            | > Iniciar Processo                                                  |         |
|                            |                                                                     |         |
|                            |                                                                     |         |
|                            | Próximos Processos                                                  |         |
|                            | Não existem próximos processos de inscrição agendados               |         |

Iniciar o processo de inscrição: 1 – Menu "aluno"; 2 – Submenu "inscrever" > "processos de inscrição"; 3 – "Iniciar Processo".

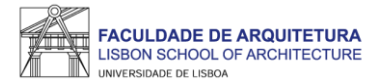

| FACULDADE DE ARQUITETURA   | Aluno Candidato Pessoal                                                                                                    |              |
|----------------------------|----------------------------------------------------------------------------------------------------|--------------|
| Consultar                  | Aluno > Inscrever > Processos de Inscrição                                                                                                    | EN           |
| Inscrever                  |                                                                                                    |              |
| III Processos de Inscrição | Bem-VINGO(a)<br>Concursos FA.ULisboa Licenciatura Bolonha em Design de Moda                                                                                                    |              |
| III Avaliações / Exames    |                                                                                                    |              |
| Serviços Académicos        | Ketroceder     Passo 1 de 16     > Avançar                                                                                                    |              |
|                            | Bem-vindo(a) Faculdade de Arquitetura da Universidade de Lisboa.<br>Parabéns pela sua colocação.<br>Damos-lhe as boas vindas à FA.ULisboa e desejamos sucesso no seu percurso académico.<br>Neste portal vai realizar o seu processo de matrícula e será necessário preencher os próximos quadros com a informação requisitada. Os campos assinalados com asterisco são de resposta obrigatória.<br>A Faculdade de Arquitetura informa que, ao abrigo da alínea b) do Artigo 6.º do Regulamento Nº 2016/679 do Parlamento Europeu e do Conselho de 27 de abril de 2016 - Regulamento Geral de Proteção de Dados<br>sistema de gestão mantém um conjunto de dados pessoais e curriculares de cada aluno durante todo o seu percurso académico, os quais podem ser consultados nas tabulações "Pessoal" e "Curricular",<br>respetivamente e correspondem a um conjunto mínimo necessários ao cumprimento das obrigações a que instituição está sujeita. Esses mesmos dados serão eliminados no final do percurso curricular do aluno<br>mantendo-se apenas os estritamente necessários, para satisfação das obrigações de auditoria e verificabilidade dos diplomas emitidos pela Universidade e para o cumprimento dos inquéritos obrigatórios aos alum<br>Universidade exigidos pelas entidades oficiais.<br>A retificação destes dados pode ser efetuada nos serviços académicos, presencialmente ou através do formulário de suporte.<br>Mais informações sobre a aplicação do Regulamento Geral de Proteção de Dados em www ulisboa pt/info/regulamento-geral-de-protecao-de-dados | , o<br>ni da |
|                            |                                                                                                    |              |
| U LISBOA   HEVERCOM        | Apolo Fenix (Formulário)   Área de Suporte Fenix                                                                                                    |              |

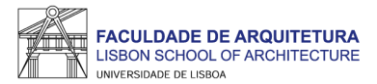

| Consultar                  | Aluno > Inscrever > Processos de Inscrição                                                                                                    |                                                                                                    |                                                                                                    |                                                                                                    | PT / EN                                                                                                    |
|----------------------------|----------------------------------------------------------------------------------------------------|----------------------------------------------------------------------------------------------------|----------------------------------------------------------------------------------------------------|----------------------------------------------------------------------------------------------------|----------------------------------------------------------------------------------------------------|
| Inscrever                  | Informação Adicional                                                                                                    |                                                                                                    |                                                                                                    |                                                                                                    |                                                                                                    |
| III Processos de Inscrição | Concursos FA.ULisboa Licenciatura Bolonha                                                                                                    | a em Design de Moda                                                                                                    |                                                                                                    |                                                                                                    |                                                                                                    |
| III Avaliações / Exames    |                                                                                                    | 0                                                                                                    |                                                                                                    |                                                                                                    |                                                                                                    |
| Serviços Académicos        | Ketroceder         Passo 2 de 16                                                                                                    | Avançar                                                                                                    |                                                                                                    |                                                                                                    |                                                                                                    |
|                            | <ul> <li>Caro(a) aluno(a),</li> <li>Após registo no sistema, o processo de<br/>submeter todos terminando com a finaliz<br/>No passo seguinte, será requerido o pre<br/>académicas e do seu agregado familiar.<br/>Após o preenchimento de todos os dade<br/>do ano curricular do curso em que ingre<br/>No final da sua matrícula/inscrição deve<br/>Para efeitos de obtenção do Cartão de I<br/>existente.</li> <li>O cartão de aluno é produzido de forma<br/>Faculdade de Arquitetura, snedo postrio<br/>A Agência da CGD designada para trata<br/>informação.</li> </ul> | matrícula inicia com a submissão dos docun<br>zação.<br>eenchimento dos seus dados pessoais, atrav<br>os solicitados, uns de cariz obrigatório, outro<br>essa.<br>orá descarregar o seu comprovativo de matríc<br>Estudante Universitário, será reencaminhado<br>a automática e poderá ter vertente bancária o<br>prmente notificado(a) para proceder ao seu le<br>ar de todos os assuntos relacionados com os | ientos necessários para o processo de matrícula o<br>és de um questionário, no qual deverá indicar infor<br>e de natureza opcional, poderá proceder à inscriçã<br>:ula.<br>para o site do banco CGD – Caixa Geral de Depo<br>u não. Se escolher vertente bancária o cartão é er<br>vantamento.<br>cartões é a de Santo Amaro, sito na rua Luís de C | online. Nesta página e em <u>formulários</u> deve escolher <u>de</u><br>rmação pessoal de natureza diversa, como contactos,<br>ão nas unidades curriculares e escolha de preferência o<br>ósitos, que é quem produz os cartões do aluno no âmb<br>nviado para a morada da ficha do aluno, se não tiver, s<br>Camões, Alcântara. Todas as outras agências não têm | ocumentos e<br>filiação, habilitações<br>de turma para as UCs<br>pito do protocolo<br>será entregue na<br>acesso a esta |
|                            | Processo                                                                                                    | Estado                                                                                                    |                                                                                                    |                                                                                                    |                                                                                                    |
|                            | Cocumentos de Matrícula                                                                                                    | Submissão de Documentos<br>Avançar                                                                                                    | <ul> <li>▲ Formulários Finalizar Submissão de</li> <li>Monitorização</li> <li>▲ Documentos</li> </ul>                                                                                                    | Documentos                                                                                                    |                                                                                                    |

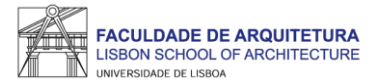

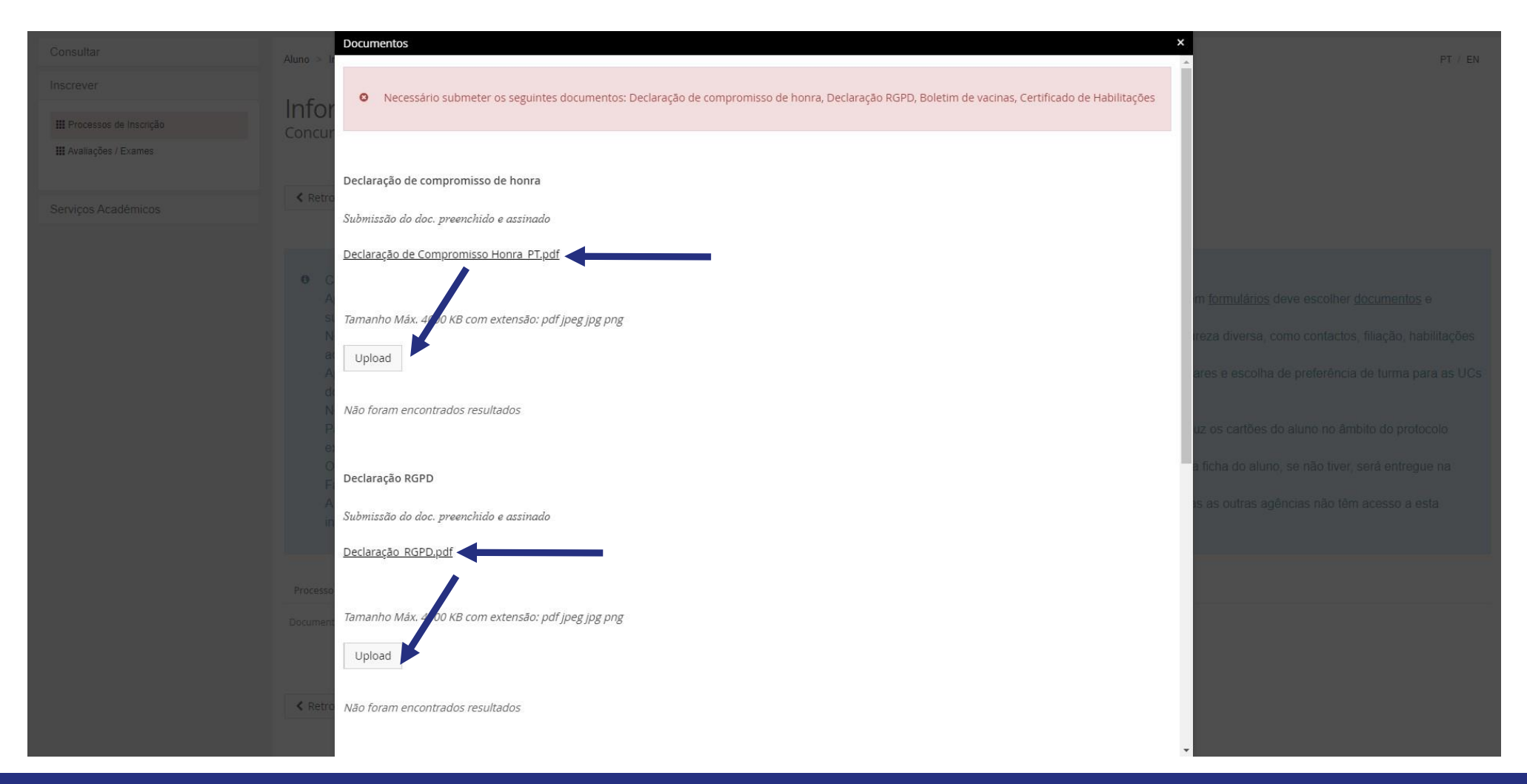

Neste ecrã, deverá carregar todos os documentos solicitados.

Em função da resolução de ecrã, para visualizar todos os campos de carregamento de ficheiros, poderá ser necessário fazer "zoom in" ou "zoom out".

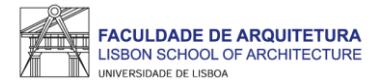

| FACULDADE DE ARQUITETURA   | Aluno Candidato Pessoal                                                                                                    |                                                                                                    |                                                                                                    |                                                                                                    |
|----------------------------|----------------------------------------------------------------------------------------------------|----------------------------------------------------------------------------------------------------|----------------------------------------------------------------------------------------------------|----------------------------------------------------------------------------------------------------|
| Consultar                  | Aluno > Inscrever > Processos de Inscrição                                                                                                    |                                                                                                    |                                                                                                    | PT / EN                                                                                                    |
| Inscrever                  | Informação Adicional                                                                                                    |                                                                                                    |                                                                                                    |                                                                                                    |
| III Processos de Inscrição | Concursos FA.ULisboa Licenciatura Bolonh                                                                                                    | a em Design de Moda                                                                                                    |                                                                                                    |                                                                                                    |
| III Avaliações / Exames    |                                                                                                    |                                                                                                    |                                                                                                    |                                                                                                    |
| Serviços Académicos        | ✓ Retroceder Passo 2 de 16                                                                                                    | Avançar                                                                                                    |                                                                                                    |                                                                                                    |
|                            | <ul> <li>Caro(a) aluno(a),</li> <li>Após registo no sistema, o processo de<br/>submeter todos terminando com a final<br/>No passo seguinte, será requerido o pr<br/>académicas e do seu agregado familiar<br/>Após o preenchimento de todos os dad<br/>do ano curricular do curso em que ingre<br/>No final da sua matrícula/inscrição deve<br/>Para efeitos de obtenção do Cartão de<br/>existente.</li> <li>O cartão de aluno é produzido de forma<br/>Faculdade de Arquitetura, snedo postri<br/>A Agência da CGD designada para trat<br/>informação.</li> <li>Processo</li> </ul> | matrícula inicia com a submissão dos documentos nece<br>zação.<br>eenchimento dos seus dados pessoais, através de um q<br>os solicitados, uns de cariz obrigatório, outros de nature.<br>essa.<br>erá descarregar o seu comprovativo de matrícula.<br>Estudante Universitário, será reencaminhado para o site<br>a automática e poderá ter vertente bancária ou não. Se e<br>ormente notificado(a) para proceder ao seu levantament<br>ar de todos os assuntos relacionados com os cartões é a<br>Estado<br>Estado<br>Estado | essários para o processo de matrícula online. Nesta página<br>uestionário, no qual deverá indicar informação pessoal de<br>za opcional, poderá proceder à inscrição nas unidades cur<br>e do banco CGD – Caixa Geral de Depósitos, que é quem<br>escolher vertente bancária o cartão é enviado para a morar<br>o.<br>a de Santo Amaro, sito na rua Luís de Camões, Alcântara. | a e em <u>formulários</u> deve escolher <u>documentos</u> e<br>natureza diversa, como contactos, filiação, habilitações<br>riculares e escolha de preferência de turma para as UCs<br>produz os cartões do aluno no âmbito do protocolo<br>da da ficha do aluno, se não tiver, será entregue na<br>Todas as outras agências não têm acesso a esta |

Depois de submeter todos os documentos, deverá clicar em "Finalizar Submissão de Documentos".

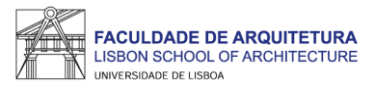

| Consultar                                                    | Aluno > Inscrever > Processos de Inscrição                                                                                                    |                                                                                                    | PT / EN                                                                                                    |
|--------------------------------------------------------------|----------------------------------------------------------------------------------------------------|----------------------------------------------------------------------------------------------------|----------------------------------------------------------------------------------------------------|
| Inscrever III Processos de Inscrição III Availações / Exames | Informação Adicional<br>Concursos FA.ULisboa Licenciatura Bolonha em Design de Moda                                                                                                    |                                                                                                    |                                                                                                    |
| Serviços Académicos                                          | Ketroceder         Passo 2 de 16         Xançar                                                                                                    |                                                                                                    |                                                                                                    |
|                                                              | <ul> <li>Caro(a) aluno(a),<br/>Após registo no sistema, o processo de matrícula inicia com a submissá<br/>submeter todos terminando com a finalização.<br/>No passo seguinte, será requerido o preenchimento dos seus dados pe<br/>académicas e do seu agregado familiar.<br/>Após o preenchimento de todos os dados solicitados, uns de cariz obrig<br/>do ano curricular do curso em que ingressa.<br/>No final da sua matrícula/inscrição deverá descarregar o seu comprova<br/>Para efeitos de obtenção do Cartão de Estudante Universitário, será rete<br/>existente.</li> <li>O cartão de aluno é produzido de forma automática e poderá ter vertenti<br/>Faculdade de Arquitetura, snedo postriormente notificado(a) para proce<br/>A Agência da CGD designada para tratar de todos os assuntos relacion<br/>informação.</li> </ul> | ão dos documentos necessários para o processo de matrícula online. Nesta página<br>essoais, através de um questionário, no qual deverá indicar informação pessoal de r<br>patório, outros de natureza opcional, poderá proceder à inscrição nas unidades curr<br>tivo de matrícula.<br>encaminhado para o site do banco CGD – Caixa Geral de Depósitos, que é quem p<br>te bancária ou não. Se escolher vertente bancária o cartão é enviado para a morad<br>ider ao seu levantamento.<br>ados com os cartões é a de Santo Amaro, sito na rua Luís de Camões, Alcântara. T | e em <u>formulários</u> deve escolher <u>documentos</u> e<br>natureza diversa, como contactos, filiação, habilitações<br>iculares e escolha de preferência de turma para as UCs<br>roduz os cartões do aluno no âmbito do protocolo<br>a da ficha do aluno, se não tiver, será entregue na<br>iodas as outras agências não têm acesso a esta |
|                                                              | Prorasso                                                                                                    | Fetado                                                                                                    |                                                                                                    |
|                                                              | Documentos de Matrícula                                                                                                    | Documentos Submetidos                                                                                                    | Formulários 🗸                                                                                                    |
|                                                              | Retroceder     Passo 2 de 16     > Avançar                                                                                                    |                                                                                                    |                                                                                                    |

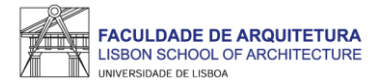

| FACULDADE DE ARQUITETURA   | Aluno Candidato Pessoal                  |                                                                                                    |         |
|----------------------------|------------------------------------------|----------------------------------------------------------------------------------------------------|---------|
| Consultar                  | Aluno > Inscrever > Processos de Inscriç | ção                                                                                                    | PT / EN |
| Inscrever                  | Informação Docco                         |                                                                                                    |         |
| III Processos de Inscrição | Concursos FA.ULisboa Licencia            | المتعالمة المتعالمة المتعالمة المتعالمة المتعالمة المتعالمة المتعالمة المتعالمة المتعالمة المتعالمة المتعالمة ا<br>المتعالمة المتعالمة المتعالمة المتعالمة المتعالمة المتعالمة المتعالمة المتعالمة المتعالمة المتعالمة المتعالمة ال |         |
| III Avaliações / Exames    |                                          |                                                                                                    |         |
| Serviços Académicos        |                                          | 6 > Avançar                                                                                                    |         |
|                            | Preencha por favor a sua inforr          | mação de candidato no separador Candidato                                                                                                    |         |
|                            | 🛓 Pessoal 🏦 Candidato 💺 Cor              | ntactos 🛛 Fiscal                                                                                                    |         |
|                            | Dados Pessoais                           |                                                                                                    |         |
|                            | Nome                                     | Inês Reis Santos                                                                                                    |         |
|                            | Nomes Próprios                           | Inês Reis                                                                                                    |         |
|                            | Apelidos                                 | Santos                                                                                                    |         |
|                            | Gênero *                                 | Feminino     Masculino                                                                                                    |         |
|                            | Profissão                                |                                                                                                    |         |
|                            | Estado Civil *                           | Solteiro                                                                                                    |         |

Neste menu, deve proceder ao preenchimento de todos os dados obrigatórios em falta.

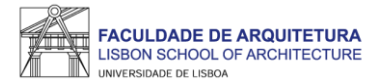

| FACULDADE DE ARQUITETURA   | Aluno Candidato Pessoal                                                           |         |
|----------------------------|-----------------------------------------------------------------------------------|---------|
| Consultar                  | Aluno > Inscrever > Processos de Inscrição                                        | PT / EN |
| Inscrever                  |                                                                                   |         |
| III Processos de Inscrição | INTORMAÇÃO PESSOAI<br>Concursos FA,ULisboa Licenciatura Bolonha em Design de Moda |         |
| III Avaliações / Exames    |                                                                                   |         |
| Serviços Académicos        | Retroceder      Passo 3 de 16           Avançar                                   |         |
|                            | ✓ Guardado com sucesso                                                            |         |
|                            | 🛓 Pessoal 🏛 Candidato 🕓 Contactos 🜒 Fiscal                                        |         |
|                            | Deslocado da residência permanente?* Sim  Não                                     |         |
|                            | País de conclusão do ensino secundário * Portugal V                               |         |
|                            | Tipo de Bolseiro * Estudante sem bolsa 🗸                                          |         |
|                            | ✓ Guardar                                                                         |         |
|                            | Retroceder         Passo 3 de 16                                                  |         |

Depois de proceder ao preenchimento de todos os dados em falta, deverá clicar em "guardar" e seguidamente em "avançar".

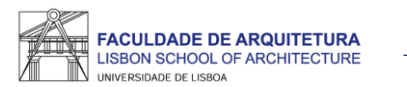

| H CHANNEL MONTON                                                               | Rum Enrolin Peece                                                                                                    |                                                                                        | Acco Cendidos Peopel                                                                                                    |         | The seation of seatures as                          | Auno Gandidata Pessoal                                                                                           |                                                                                                    |         |
|--------------------------------------------------------------------------------|----------------------------------------------------------------------------------------------------|----------------------------------------------------------------------------------------|----------------------------------------------------------------------------------------------------|---------|-----------------------------------------------------|----------------------------------------------------------------------------------------------------|----------------------------------------------------------------------------------------------------|---------|
| Consultar                                                                      | Han > Income > Pression de Incrigio - Pression de Incrigio - Pri / UE                                                                                                    | Consultar                                                                              | Alamo - Inconver - Princesso de Inconjula                                                                                                    | PT : Di | Cunsular                                            | Aluno - Inserver - Processes to Insertgile                                                                       |                                                                                                    | PT : EN |
| Inscrever                                                                      | Information and a fear that                                                                                                    | Inscrever                                                                              |                                                                                                    |         | Inscreen                                            | A                                                                                                    |                                                                                                    |         |
| El Processos de Inscrição                                                      | Informação do agregado familiar<br>Concursos FAUlblob Lucavias defor em toras to tixde                                                                                                    | III Processes de Inscrição                                                             | Outra Informação Pessoal Complementar                                                                                                    |         | III Processos do intenição                          | Concursos FAULISION Lorenellus Internet Devende Mole                                                             |                                                                                                    |         |
| H Availagtes / Examps                                                          |                                                                                                    | # Availações - Exames                                                                  |                                                                                                    |         | E Antiques / Bramer                                 |                                                                                                    |                                                                                                    |         |
| Serviços Académicos                                                            | Cremsonder (Plasso II die 16 🔹 Alexander                                                                                                    | Serviçes Académicos                                                                    | Chetsocolor Plasso 5 de 16 D Avangar                                                                                                    |         | Serviços Académicos                                 |                                                                                                    |                                                                                                    |         |
|                                                                                | Australia cala la del la della esticación     Sea esticación del la della esticación      Agregado 5 familiar      Agregado 5 familiar      Meteriorità della esticación del la della esticación della della esticación della della della          | (Uran area)                                                                            | And the solution operators in the solution operator of the solution operator of the solution operator operator |         |                                                     | Descable de malfiles generalements" (n                                                                           | ⊻<br>∡ a _                                                                                                    |         |
| The sector y assesses                                                          | Argennem recell Rule 9 saturd for Har v                                                                                                    |                                                                                        | Son Cretian Frank                                                                                                    |         |                                                     | Rom Eardette Desce                                                                                               |                                                                                                    |         |
| Consultar                                                                      | Ann 3 horsee 3 Divisions de biolida 97.7 PK                                                                                                    | Consultar                                                                              | Alize 1. Horney 1. Received to Incention                                                                                                    | PT I PS | Consultar                                           | Alers > Increase > Provenue de Incredes                                                                          |                                                                                                    | PT / PN |
| Inscarver<br>Fraccase se incorpto<br>Ronaugier (1 annos<br>Serrecas Académicas | Qualificação de Grau Anterior UL<br>concursos fAUlabos : constante encome entante           Cenerosite:         Penno 7 dor 16         Xearge                                                                                                    | Insciever<br>III Processo de Hongao<br>III Avalações / Biorines<br>Serviços Académicos | Informação da Saúde<br>Concertos PAUEbbos suavaran anomen en Serger en treda.<br>Chezadar Parra E dor 16 3 Annae                                                                                                    |         | Inactor<br>Possoa de Inotyle<br>Serviças Academicos | Descoberta da Ulisboa<br>Concursos FALURIDO Lucemanar citarine en long-ne linte<br>Mesendar Passe Vise 11 Danage |                                                                                                    |         |
|                                                                                | No. any performance and an advance algores report and an advance and advance and advance algores and advance algores and advance and advance advance advan<br>Advance advance advance advance advance advance advance advance advance advance advance advance advance advance advance advance advance advance advance advance advance advance advance advance advance advance advance advance advance adv |                                                                                        | Answerier      Provinces does to constrain types      10                                                                                                    |         |                                                     | Contre lennes, confecto son dels don en consister de Vicilitario Mediane, etti di raphos                         | le non-de participantes incluidos ingresorias participades () adore.     recession de la terrar de la terrar a la terrar de la terrar de la ter |         |
|                                                                                | Chromosofer 7/2000 7 (6) 1/6     Autorger                                                                                                    |                                                                                        | Cherader Payor Rids 16 FApripe                                                                                                    |         |                                                     | Quais es meteoria es la doran al memore se nar este as senados es Quascal (indexes sel ) sobre                   | la karialagi ka wani ya faya ka karia karia karia karia karia.<br>Meladagi karia na karia karia karia karia karia<br>Mala karea da sa karia<br>Dala karea da sa karia<br>Sa kariatar kariana sa sa kariye                                                                                                    |         |
|                                                                                |                                                                                                    | U unit and                                                                             | Anne have d'arrender ( ). Anne de legende i nes 📰 🥵 👘                                                                                                    |         |                                                     |                                                                                                    | Chevasa a saras que presenta leguentar<br>Eso a servição mais barros                                                                                                    |         |

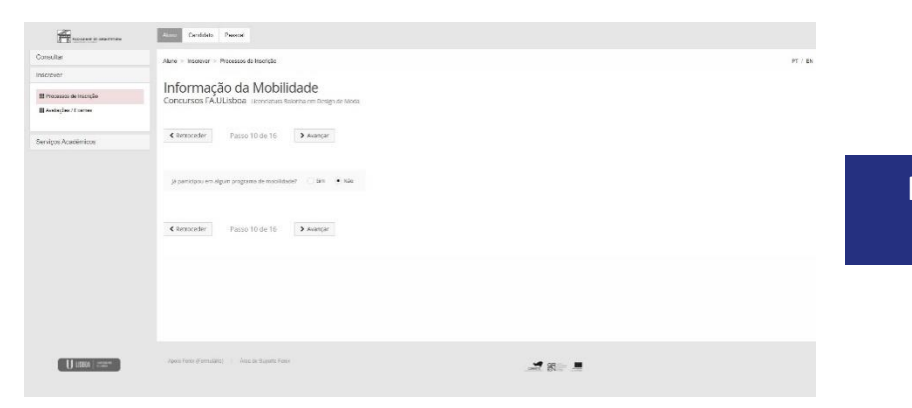

Nestes ecrãs, vão ser solicitados vários dados, alguns de preenchimento obrigatório, outros de caráter facultativo. Deverá prestar a informação o mais precisa possível.

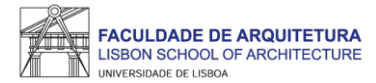

| FACULDADE DE ARQUITETURA   | Aluno Candidato Pessoal                                                                             |                                             |
|----------------------------|----------------------------------------------------------------------------------------------------|---------------------------------------------|
| Consultar                  | Aluno > Inscrever > Processos de Inscrição                                                          | PT / EN                                     |
| Inscrever                  | Incerição em Unidados Currisularos                                                                  |                                             |
| III Processos de Inscrição | Concursos FA.ULisboa Licenciatura Bolonha em Design de Moda                                         |                                             |
| III Avaliações / Exames    |                                                                                                    |                                             |
| Serviços Académicos        | Ketroceder         Passo 11 de 16         Xaançar                                                   |                                             |
|                            | 3_Plano 2013/14                                                                                     | 1° Semestre 2021/2022 2° Semestre 2021/2022 |
|                            | * 1º Ciclo         0,0 + 0,0 = 0,0           Créditos para Aprovação: 180.0         0,0 + 0,0 = 0,0 |                                             |
|                            | Tronco comum<br>Créditos para Aprovação: 180.0                                                      | • Inscrever                                 |
|                            | ▲ Minimizar tudo                                                                                    |                                             |
|                            | Retroceder      Passo 11 de 16           Avançar                                                    |                                             |
|                            | Apoio Fenix (Formulário) 1 Área de Suporte Fenix                                                    |                                             |
| U LISBUA in consum         |                                                                                                    |                                             |

Neste ecrã, deve selecionar as unidades curriculares (UCs) que pretende frequentar no ano letivo 2021/22 para o 1º e 2º semestres.

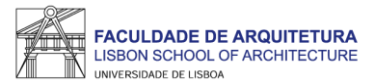

| Inscrever III Processos de Inscrição III Availações / Exames Serviços Académicos | Inscrição em Unidades Curriculares         Concursos FA.ULisboa       Licenciatura Bolonha em Design de Moda <ul> <li>Retroceder</li> <li>Passo 11 de 16</li> <li>Avançar</li> </ul> |                                                |                        |                                        |
|----------------------------------------------------------------------------------|----------------------------------------------------------------------------------------------------|------------------------------------------------|------------------------|----------------------------------------|
|                                                                                  | 3_Plano 2013/14                                                                                                    |                                                | 1º Se                  | mestre 2021/2022 2° Semestre 2021/2022 |
|                                                                                  | [Aluno do 1 Ano] [Informação] São necessários 60 ECTS para completar o 1º Ano. Está Inscrito                                                                                         | a 30.0 ECTS e já aprovou a 0 ECTS, num total d | e 30.0 ECTS desse ano. |                                        |
|                                                                                  | ▼ 1º Ciclo<br>Créditos para Aprovação: 180.0                                                                                                    |                                                | 0,0 + 30,0 = 30,0      |                                        |
|                                                                                  | Tronco comum<br>Créditos para Aprovação: 180.0                                                                                                    |                                                | 0,0 + 30,0 = 30,0      |                                        |
|                                                                                  | 201311011 - Desenho I 🕖                                                                                                    | 1 Ano, 1 Semestre                              | 7,0                    | O Desinscrever                         |
|                                                                                  | 201311010 - Design de Moda I 🕖                                                                                                    | 1 Ano, 1 Semestre                              | 12,5                   | O Desinscrever                         |
|                                                                                  | 201311013 - História da Moda 🛛 🕒                                                                                                    | 1 Ano, 1 Semestre                              | 3,5                    | Desinscrever                           |
|                                                                                  | 201311009 - História de Arte Conten 🛛 🚯                                                                                                    | 1 Ano, 1 Semestre                              | 3,5                    | O Desinscrever                         |
|                                                                                  | 201311012 - Sistemas de Representa 🕕                                                                                                    | 1 Ano, 1 Semestre                              | 3,5                    | O Desinscrever                         |
|                                                                                  | 201312023 - Atelier de Moda I 🕕                                                                                                    | 2 Ano, 1 Semestre                              | 3,5                    | O Inscrever                            |
|                                                                                  | 201312021 - Desenho III 🕕                                                                                                    | 2 Ano, 1 Semestre                              | 3,5                    | O Inscrever                            |
|                                                                                  | 201312020 - Design de Moda III<br>(Precedência a Disciplina Aprovada: Design )                                                                                                    | 2 Ano, 1 Semestre                              | 12,5                   | O Inscrever                            |
|                                                                                  | 201312022 - Ergonomia 🕜                                                                                                    | 2 Ano, 1 Semestre                              | 3,5                    | Inscrever                              |
|                                                                                  |                                                                                                    |                                                |                        |                                        |

Seleção das UCs para o 1.º semestre.

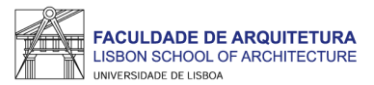

| Inscrever                                  | Inscrição em Unidades Curriculares                          |                   |                   |                                                       |
|--------------------------------------------|-------------------------------------------------------------|-------------------|-------------------|-------------------------------------------------------|
| Processos de Inscrição Avaliações / Evames | Concursos FA.ULisboa Licenciatura Bolonha em Design de Moda |                   |                   |                                                       |
| Serviços Académicos                        | Ketroceder         Passo 11 de 16         Xvançar           |                   |                   |                                                       |
|                                            | 3_Plano 2013/14                                             |                   | 1                 | <sup>o</sup> Semestre 2021/2022 2º Semestre 2021/2022 |
|                                            | ✓ Guardado com sucesso                                      |                   |                   |                                                       |
|                                            |                                                             |                   |                   |                                                       |
|                                            | <sup>•</sup> 1º Ciclo<br>Créditos para Aprovação: 180.0     |                   | 0,0 + 60,0 = 60,0 |                                                       |
|                                            | Tronco comum<br>Créditos para Aprovação: 180.0              |                   | 0,0 + 60,0 = 60,0 |                                                       |
|                                            | 201311014 - Desenho II 🕒                                    | 1 Ano, 2 Semestre | 7,0               | C Desinscrever                                        |
|                                            | 201311015 - Design de Moda II 🛛 😝                           | 1 Ano, 2 Semestre | 12,5              | O Desinscrever                                        |
|                                            | 201311017 - Ilustração de Moda 🛛 🚯                          | 1 Ano, 2 Semestre | 3,5               | O Desinscrever                                        |
|                                            | 201311018 - Materiais de Moda I 🕜                           | 1 Ano, 2 Semestre | 3,5               | Desinscrever                                          |
|                                            | 201311016 - Teoria da Moda 🕜                                | 1 Ano, 2 Semestre | 3,5               | C Desinscrever                                        |
|                                            | 201312028 - Antropologia dos Munde 🛛 0                      | 2 Ano, 2 Semestre | 3,5               | ◆ Inscrever                                           |
|                                            | 201312031 - Atelier de Moda II                              | 2 Ano, 2 Semestre | 3,5               | O Inscrever                                           |
|                                            | 201312027 - Desenho IV 0                                    | 2 Ano, 2 Semestre | 3,5               | O Inscrever                                           |
|                                            | 201312029 - Design de Acessórios                            | 2 Ano, 2 Semestre | 3,5               | O Inscrever                                           |
|                                            |                                                             |                   |                   |                                                       |

# Seleção das UCs para o 2.º semestre.

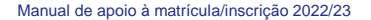

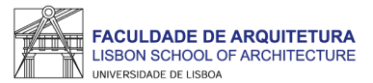

| FACULDADE DE ARQUITETURA   | Aluno Candidato Pe       | essoal                                                                                                    |               |           |       |                                        |
|----------------------------|--------------------------|----------------------------------------------------------------------------------------------------|---------------|-----------|-------|----------------------------------------|
| Consultar                  | Aluno > Inscrever > Proc | cessos de Inscrição                                                                                                    |               |           |       | PT / EN                                |
| Inscrever                  |                          |                                                                                                    |               |           |       |                                        |
| III Processos de Inscrição | Escolha de               | Escolha de Preferência de Turma                                                                                                    |               |           |       |                                        |
| III Avaliações / Exames    | concursos raioei         |                                                                                                    | i Design de i | i ue moda |       |                                        |
| Serviços Académicos        | < Retroceder             | Passo 12 de 16 Ava                                                                                                    | ançar         |           |       |                                        |
|                            |                          |                                                                                                    |               |           | 1º Se | mestre 2021/2022 2° Semestre 2021/2022 |
|                            | Turmas do ano curricula  | <ul> <li>Por favor ordene as turmas conforme a sua preferência de inscrição (utilizando as setas cima/baixo para alterar a ordem)</li> <li>Turmas do ano curricular: 1</li> </ul> |               |           |       |                                        |
|                            | Ordem de<br>preferência  | Turma                                                                                                    |               |           |       |                                        |
|                            | i                        | TMODIA                                                                                                    | ~ `           | ×         |       |                                        |
|                            | 2                        | TMOD1B                                                                                                    | <u>^ `</u>    | ~         |       | _                                      |
|                            | 3                        | TMOD1C                                                                                                    | <u>^</u> `    | ~         |       |                                        |
|                            | Retroceder               | Passo 12 de 16 🕨 Ava                                                                                                    | ançar         |           |       |                                        |

Aqui, deverá indicar a ordem de preferência de turma para as UCs do ano curricular.

Esta preferência será tida em conta para a atribuição de turma, cuja colocação é realizada através de algoritmo, ficando a turma disponível no Fénix para consulta a partir do dia 25 de setembro.

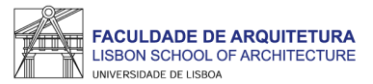

| Inscrever               | Informação sobre Propinas<br>Concursos FA-ULISboa Licenciatura Bolonha em Design de Moda |                                                                                                    |  |  |  |
|-------------------------|------------------------------------------------------------------------------------------|----------------------------------------------------------------------------------------------------|--|--|--|
| III Avaliações / Exames | Concursos FA.ULisboa Licenciatura Bolonha em Design de Moda                              |                                                                                                    |  |  |  |
| Serviços Académicos     |                                                                                          |                                                                                                    |  |  |  |
|                         | <ul> <li>É este o valor das suas propinas. Na finalização deste pr</li> </ul>            | rocesso, vai poder imprimir a informação. Istalhada sobre os valores totais e datas das prestações. |  |  |  |
|                         | Detalhes                                                                                 |                                                                                                    |  |  |  |
|                         | Código 117031                                                                            |                                                                                                    |  |  |  |
|                         | Nome Inês Reis Santos                                                                    |                                                                                                    |  |  |  |
|                         | Número Fiscal PT 249659492                                                               |                                                                                                    |  |  |  |
|                         | Número de Identificação 30992777                                                         |                                                                                                    |  |  |  |
|                         | Dividas                                                                                  |                                                                                                    |  |  |  |
|                         | Instituição                                                                              | Divida                                                                                              |  |  |  |
|                         | Faculdade de Arquitectura de Lisboa - ULisboa                                            | 739.03€                                                                                             |  |  |  |
|                         | C Retroreder Passo 13 de 16 Avancar                                                      |                                                                                                    |  |  |  |

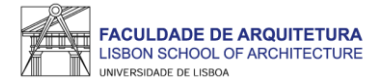

| Inscrever<br># Processo de Inscrição<br># Avalações / Exames<br>Serviços Acadêmicos | Escolha de partilha de informação CGD<br>Concursos FAJULISboa Lucencianura Bolonha em Design de Moda                                                                                                    | <ul> <li>Poderá ser utilizado, dependendo da Escola da Universidade de Lisboa em que ingressa, no acesso a serviço<br/>em bibliotecas, parques de estacionamento, etc.</li> <li>É utilizado também para controlio de acessos em algumas instalações dos Serviços de Ação Social, ne<br/>carregamento, permite a utilização de equipamentos multifunções disponíveis nos Serviços de Ação Social, on</li> <li>É utilizado como forma única de equipamentos multifunções disponíveis nos Serviços de Ação Social, on</li> <li>É utilizado como forma única de pagamento das refeições nos vários refetórios, mediante carregamento, perto</li> <li>Para a produção do cartão será necessário partilhar os seus dados com a Caixa Geral de Depósitos S.A. Por favor, e</li> <li>Para mais informações clique aqui.</li> </ul> | is como fotocopiadoras e impressoras, em controlos de acesso a laboratórios e outras salas de acesso reservado,<br>omeadámente, no jardim-de-infância, desporto, residências, serviços administrativos, refeitórios, etc., e após<br>a quais permitem realizar trabalhos de cópia, digitalização e impressão a baixo custo;<br>vio. |
|-------------------------------------------------------------------------------------|----------------------------------------------------------------------------------------------------|----------------------------------------------------------------------------------------------------|----------------------------------------------------------------------------------------------------|
|                                                                                     | CARTA DE IDENTIFICAÇÃO ÚNICO DA UNIVERSIDADE DE LISBOA<br>De identificação da Universidade de la indepado na indepida Carta Universidade ), ateado da españada da concerção minute entre d                                                                                                    | Partilha de Dados com a Caixa Geral de Depósitos (simplificada)<br>No âmbito da emissão do cartão de aluno sem vertente bancária, declaro que autorizo a Faculdade de<br>Arquitetura a emisar à Caixa Geral de Depósitos S.A. (CGD), os Dados Básicos, para fefoto de emissão e<br>utização do cartão de identificação da Paculdade de Arquitetura. Os dados básicos são também utilados<br>pela CGD para garantir em cada momento a unicidade do cartão de identificação, tem como, a identificação<br>inequivoca e única de cada aluno ao longo de todo o percurso académico na Faculdade de Arquitetura. Para<br>mais informações, deve ler as perguntas e respostas detalhadas no link acima.                                                                                                    | Partilha de dados com a Caixa Geral de Depósitos (completa)<br>Dedaro que, caso venha a optar, junto da CGD, pela inserção de valência bancária no cartão de<br>Iodos de identificação pessoal. Para mais informações, deve ler as perguntas e respostas detalhadas no link<br>acima.                                               |
|                                                                                     | Universidade de Lisboa e a Caixa Geral de Depósitos.<br>Este cartão está dotado de Chip EMV, para maior segurança nas suas operações financeiras e foi também integrada uma antena no cartão (com tecnologia contactless) que pode permitir fazer uso de sistemas de controlo de                                                                                                    | Podera encontrar toda a informação sobre o Cartao Unico da Universidado                                                                                                    | A ERODA GUI UTOPRAVAMMATIIROOPAANGARAAGAGAGAGAGAGAGAGAGAGAGAGAGAGAGAGA                                                                                                    |
|                                                                                     | acessos por aproximação oo carião.<br>Este cartão corresponde ao seu Carião de identificação único na Universidade de Lisboa, podendo ou não ter associada uma vertente bancária.                                                                                                    |                                                                                                    |                                                                                                    |
|                                                                                     | Independentemente disso, encontram se já associados alguns serviços da trihnersidade, de modo a aglitar a sua vida académica, em particular:<br>Representa a sua identificação univoca enquanto alumo da Universidade de Libboa<br>• Poderá ser utilizado, dependendo da Exosta da Universidade de Libboa em que ingressa, no acesso a serviços como fotocopiadoras e impressoras, em controlos de acesso a laboratórios e outras sales de acesso reservado, |                                                                                                    |                                                                                                    |
|                                                                                     |                                                                                                    |                                                                                                    |                                                                                                    |

Neste ecrã, deverá selecionar a opção de partilha de dados com a CGD para efeito de emissão de cartão de estudante. Este cartão é de emissão obrigatória e identifica todos os estudantes da FA.Ulisboa.

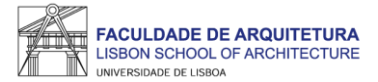

| FACULDADE DE ARQUITETURA   | Aluno Candidato Pessoal                    |                      |                                                                 |         |  |
|----------------------------|--------------------------------------------|----------------------|-----------------------------------------------------------------|---------|--|
| Consultar                  | Aluno > Inscrever > Processos de Inscrição |                      |                                                                 | PT / EN |  |
| Inscrever                  | D                                          |                      |                                                                 |         |  |
| III Processos de Inscrição | Resumo                                     |                      |                                                                 |         |  |
| III Avallações / Exames    |                                            |                      |                                                                 |         |  |
| Serviços Académicos        |                                            | o 15 de 16 > Avançar |                                                                 |         |  |
|                            | Ano lectivo                                | Periodo 🔺            | Unidade Curricular                                              | Turnos  |  |
|                            | 2021/2022                                  | 1 Ano, 1 Semestre    | [201311010] Design de Moda I                                    |         |  |
|                            | 2021/2022                                  | 1 Ano, 1 Semestre    | [201311011] Desenho I                                           |         |  |
|                            | 2021/2022                                  | 1 Ano, 1 Semestre    | [201311012] Sistemas de Representação Digital em Design de Moda |         |  |
|                            | 2021/2022                                  | 1 Ano, 1 Semestre    | [201311009] História de Arte Contemporânea                      |         |  |
|                            | 2021/2022                                  | 1 Ano, 1 Semestre    | [201311013] História da Moda                                    |         |  |
|                            | 2021/2022                                  | 1 Ano, 2 Semestre    | [201311017] llustração de Moda                                  |         |  |
|                            | 2021/2022                                  | 1 Ano, 2 Semestre    | [201311016] Teoria da Moda                                      |         |  |
|                            | 2021/2022                                  | 1 Ano, 2 Semestre    | [201311018] Materials de Moda I                                 |         |  |
|                            | 2021/2022                                  | 1 Ano, 2 Semestre    | [201311015] Design de Moda II                                   |         |  |
|                            | 2021/2022                                  | 1 Ano, 2 Semestre    | [201311014] Desenho II                                          |         |  |

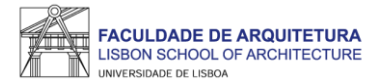

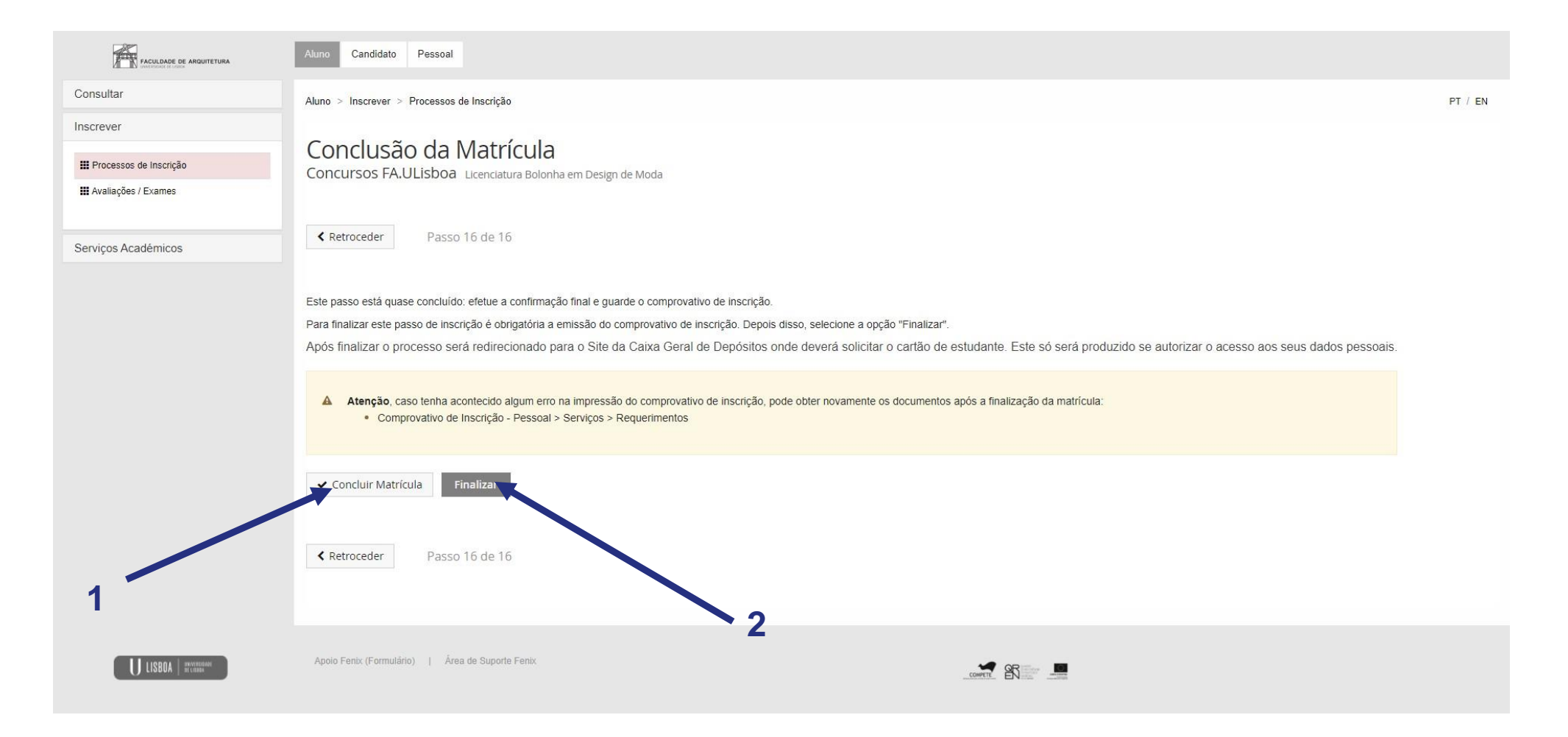

Ao "confirmar inscrição" será disponibilizado o comprovativo de inscrição que conterá as UCs e a ordem de preferência de turma indicada. De seguida, deve clicar em "finalizar".

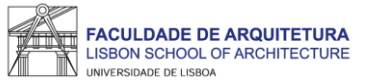

## U LISBOA UNIVERSIDADE FACULDADE DE ARQUITETURA

#### Faculdade de Arquitetura da Universidade de Lisboa

#### Comprovativo de Inscrição - 2021/2022

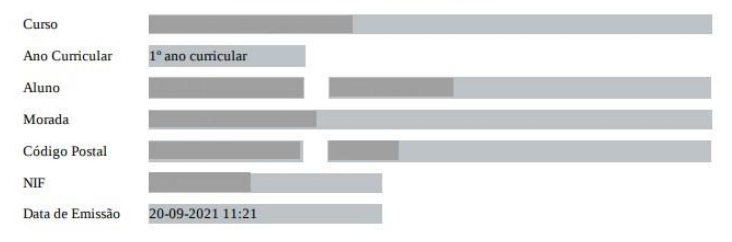

| Unidade Curricular                                  | Turnos | Período       | ECTS           |
|-----------------------------------------------------|--------|---------------|----------------|
| Desenho I                                           |        | 1º Semestre   | 7              |
| Design de Moda I                                    |        | 1º Semestre   | 12             |
| História da Moda                                    |        | 1º Semestre   | 4              |
| História de Arte Contemporânea                      |        | 1º Semestre   | 4              |
| Sistemas de Representação Digital em Design de Moda |        | 1º Semestre   | 4              |
| Desenho II                                          |        | 2º Semestre   | 7              |
| Design de Moda II                                   |        | 2º Semestre   | 12             |
| Ilustração de Moda                                  |        | 2º Semestre   | 4              |
| Materiais de Moda I                                 |        | 2º Semestre   | 4              |
| Teoria da Moda                                      |        | 2º Semestre   | 4              |
|                                                     |        | Total UCs: 10 | Total ECTS: 60 |

#### Turmas(s) ordenada(s) pela ordem de preferência:

| Período de Execução   | Prioridade | Turma  |
|-----------------------|------------|--------|
| 1° Semestre 2021/2022 | 2          | TMOD1C |
| 1° Semestre 2021/2022 | 1          | TMOD1B |
| 1º Semestre 2021/2022 | 3          | TMOD1A |

#### Exemplo do comprovativo de inscrição.

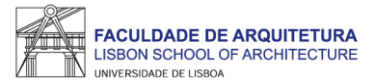

# **Perguntas Frequentes**

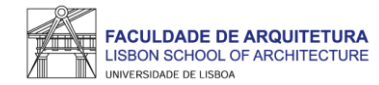

#### Não consigo criar conta campus, e agora?

Se seguiste todos os passos deste manual para a criação da Conta Campus e não conseguiste criar, deves enviar um *ticket* <u>AQUI</u> com os teus dados para que te possamos ajudar. Fica descansado(a), vamos responder-te rapidamente. Podes também ligar para o 213615009.

Já criei a Conta Campus mas não consigo fazer login no Fenix, o que devo fazer?

Se imediatamente a seguir à criação da Conta Campus não consegues entrar no Fenix, aguarda uns minutos e tenta novamente. Por serem muitos alunos, os sistemas podem demorar alguns minutos a sincronizar.

Se após alguns minutos continuas a não conseguir entrar no Fenix, envia-nos um *ticket* para que possamos despistar o que se passa.

Não consigo avançar no processo de inscrição. Onde posso obter apoio?

Se seguiste todos os passos deste manual e não consegues avançar com o processo de inscrição, deves enviar um *ticket* <u>AQUI</u> com os teus dados para que te possamos ajudar. Fica descansado(a), vamos responder-te rapidamente. Podes também ligar para o 213615009.

Como posso recuperar a senha de acesso à Conta Campus/Fenix?

Sempre que te esqueceres da senha de acesso à Conta Campus/Fenix só precisas de aceder ao portal do utilizador e fazer a recuperação do acesso: https://utilizador.ulisboa.pt/UlisboaUsers/reset/forgotPassword

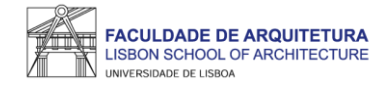

#### Onde posso consultar os horários e o calendário académico?

A emissão dos horários e do calendário académico é da responsabilidade de Conselho Pedagógico - http://pedagogico.fa.ulisboa.pt/

#### Em que dia iniciam as aulas?

Como podes confirmar no calendário académico, as aulas iniciam no dia 9 de setembro, de acordo com o horário da turma que te foi atribuída.

Quando sei em que turma fiquei colocado(a)? Onde consulto essa informação?

A partir do dia **30 de agosto**, podes consultar no Fenix a turma que te foi atribuída.

Acede a "aluno" > "consultar" > "currículo". Nesta página, à frente de cada unidade curricular (UC) podes ver a turma que te foi atribuída.

#### Onde posso obter a declaração para o passe?

Deves solicitar a emissão da declaração para o passe exclusivamente através do Fenix, menu "Pessoal" > "Serviços" > "Requerimentos" > "Criar" > "Passe sub23" > Selecionar o Curso> clicar em "Criar". Seguidamente, basta preencher os campos solicitados. Assim que a declaração se encontre emitida, receberás uma notificação por email, e poderás descarregar a mesma assinada digitalmente.

#### Preciso do comprovativo de inscrição carimbado, como devo proceder?

Deves solicitar a emissão da declaração de inscrição através do Fenix, menu "Pessoal" > "Serviços" > "Requerimentos" > "Criar" > "Comprovativo de Inscrição" > Selecionar o Curso> clicar em "Criar". Seguidamente, basta preencher os campos solicitados. Assim que a declaração se encontre emitida, receberás uma notificação por email, e poderás descarregar a mesma assinada digitalmente.

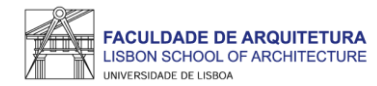

#### Não tenho Chave Móvel Digital (CMD), como posso pedir a emissão do cartão de estudante?

O ideal seria ativares a CMD para solicitares o teu cartão de estudante *on-line*.

Se não tiveres essa possibilidade, a CGD irá estar presente na FA.ULisboa (data a ser anunciada).

Nessa altura, basta levares contigo o formulário que é gerado automaticamente no final da inscrição e o teu documento de identificação.

Como posso consultar os valores a pagamento e as referências multibanco?

Podes consultar essa informação no Fénix no separador "aluno" > "consultar" > "visualizar conta".

No separador "doc. pendentes" podes consultar os valores a pagar e no separador "referências para pagamento" podes consultar as referências multibanco.

#### Tenho que pagar já a totalidade das propinas?

Não. No Fenix em "aluno" > "consultar" > "visualizar conta", podes ver as datas de vencimento de todos os valores que tens que pagar neste ano letivo. ATENÇÃO: paga com pelos menos 2 dias úteis de antecedência face à data de vencimento. Os pagamentos podem demorar até 2 dias úteis a serem creditados.

Se pagar todos os valores relativos ao ano letivo, tenho algum desconto?

Não. Por Lei, não é permitida qualquer isenção ou desconto de propinas.

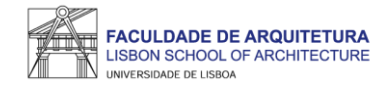

#### Como posso candidatar-me a bolsa de estudos? E a residência universitária?

Podes consultar todas as informações sobre as candidaturas a bolsas dos Serviços de Ação Social da Universidade de Lisboa (SAS.ULisboa) e sobre o alojamento aqui: <u>https://bit.ly/bolsasSAS\_ULisboa</u>

Como posso obter o apoio da Secretaria de Graduação ao longo do meu percurso académico na FA?

Antes de recorreres ao apoio da Secretaria, deves garantir que a informação que precisas não te foi já disponibilizada, nomeadamente através do site da FA.

Ainda assim, poderás ter que pedir emissão de documentos, esclarecer dúvidas ou obter informações adicionais.

Prestamos-te todo o apoio que precisares através das seguintes formas:

- **Por escrito** exclusivamente através de ticket <u>http://graduacao.fa.ulisboa.pt/hesk/</u>
- Presencialmente:
  - 2ª e 4ª feira: 09:30h -12:30h
  - 3ª e 5ª feira: 13:30h -16:30h
  - 6ª feira: 09:30h -12:30h | 13:30h -16:30h
- Por telefone através do 213615000 (opção Secretaria de Graduação) de 2ª a 5ª das 14h30 às 16h30.

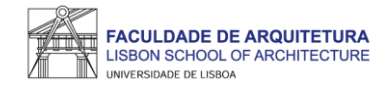

#### Como posso candidatar-me a bolsa de estudos? E a residência universitária?

Pode consultar todas as informações sobre as candidaturas a bolsas dos Serviços de Ação Social da Universidade de Lisboa (SAS.ULisboa) e sobre o alojamento aqui: <u>https://www.sas.ulisboa.pt/introducao-a-bolsas</u>

Como posso obter o apoio ou fazer requerimentos junto da Secretaria de Graduação?

Antes de recorrer ao apoio da Secretaria, deve garantir que a informação que precisa não foi já disponibilizada, nomeadamente através do site da FA.

Se ainda assim existir a necessidade de contactar a Secretaria, prestamos todo o apoio que considere necessário através das seguintes formas:

- Por escrito (preferencial) exclusivamente através de ticket
- Presencialmente:

2ª e 4ª feira: 09:30h -12:30h 3ª e 5ª feira: 13:30h -16:30h 6ª feira: 09:30h -12:30h | 13:30h -16:30h

Por telefone – através do 213615000:
 2ª a 5ª das 14h30 às 16h30.

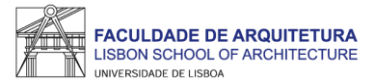

Qualquer dúvida sobre o processo de matrícula/inscrição, entre em contacto com: <u>Secretaria de Pós-Graduação</u> (Doutoramentos) <u>Secretaria de Graduação</u> (restantes concursos)